## Procedura di aggiornamento del firmware XpressChef™

## Preparare l'unità USB

- Scaricare l'ultima versione del firmware XpressChef<sup>™</sup> Touch screen
  - <u>https://www.acpsolutions.com/resources/#menu-management</u>
- Estrarre il file. zip su un'unità USB vuota da 2 GB o superiore.
  - Una volta estratto, l'unità USB conterrà una cartella "firmware\_update".
- Se forno è spento, accenderlo.
- Se viene visualizzata la modalità standby dello schermo (spento), premere il pulsante verde di accensione.

## Aggiornare il firmware:

- Premere il pulsante blu del menu.
  - Se il PIN è abilitato, immettere 1-3-5-7-9 per accedere alla modalità di servizio.
  - Se il PIN non è abilitato, comparirà il menu. Abilitare il PIN per accedere al tastierino del PIN:
    - Trascinare verso l'alto per scorrere verso la parte inferiore del menu e selezionare "Opzioni utente".
    - Trascinare verso l'alto per scorrere verso le opzioni utente e selezionare "Codice PIN".
    - Selezionare "Attiva", quindi selezionare il pulsante Home.
    - Ora premere il pulsante blu del menu e immettere 1-3-5-7-9 per accedere alla modalità di servizio.
- Se la versione del software visualizzata non è più recente, selezionare "Versione del software ".
  - Inserire l'unità USB con il firmware "firmware\_update\_rev\_[x]" nella porta USB.
  - Verrà visualizzata una finestra nella parte inferiore della schermata "Rev. [x]. disponibile: avvia aggiornamento". Premere questa finestra per avviare l'aggiornamento del firmware.
    NOTA: la porta del forno deve essere chiusa. Se la porta del forno è aperta, l'aggiornamento non procederà.
  - Lo schermo mostrerà "Avvio modalità standby" per alcuni secondi e quindi si oscurerà. Durante questa fase lo schermo potrà oscurarsi per almeno 30 secondi. Continuare ad attendere.
  - Lo schermo lampeggerà, poi dopo pochi secondi apparirà il logo ACP. Sotto comparirà la parola "Aggiornamento" con una barra di avanzamento. Continuare ad attendere. Nota: Rimuovere l'unità USB DOPO che il successivo riavvio sia stato completato.
  - Dopo circa tre minuti comparirà la scritta "Riavvio in corso...", quindi il forno si riavvierà automaticamente. Continuare ad attendere. Lo schermo si oscurerà per circa 30 secondi.

Una volta comparsi il pulsante verde di accensione e il logo ACP, rimuovere l'unità USB.

Una finestra pop-up annuncerà che il firmware è stato aggiornato con successo alla versione [x].
 Premere OK per chiudere il pop-up. L'aggiornamento del firmware è completo.

Note sulla compatibilità dell'unità flash USB:

Nota: per i forni con firmware 3.1.0 e precedenti, l'uso di determinati tipi di unità flash USB può causare problemi durante il tentativo di aggiornamento al firmware più recente. ACP consiglia l'uso di un'unità flash USB con memoria flash di tipo MLC. Le unità flash consigliate includono:. <u>Transcend JetFlash 600-series</u> USB flash drives (TS4GJF600, TS8GJF600, TS16GJF600, TS32GJF600, and TS64GJF600). *Una volta che il firmware è stato aggiornato correttamente oltre la versione 3.1.0, qualsiasi tipo di memoria flash USB* (SLC, MLC, or TLC) funzionerà per aggiornamenti futuri